## 智慧卡讀取裝置安裝說明

一、於「我的電腦」點選右鍵,並點選「管理」

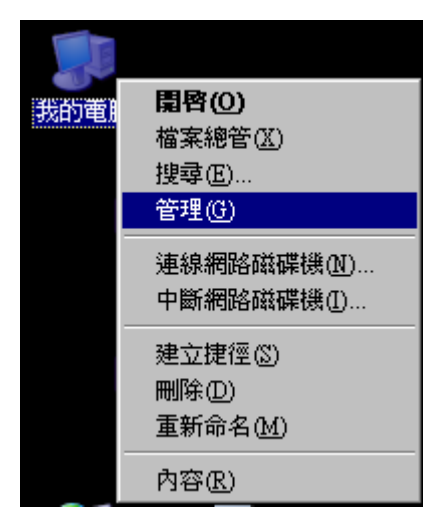

二、於電腦管理選擇「裝置管理員」後點選「智慧卡讀取裝置」之「EZUSB PC/SC Smart Card Reader」,並於「執行」點選「解除除安裝」。

| 🖳 檔案 🕑 🔄 —————————————————————————————————               | _ 8 × |
|----------------------------------------------------------|-------|
| ← → 🖻 更新驅動程式(2) 🛛 🕄 📚 🔀                                  |       |
| <ul> <li>● ● ● ● ● ● ● ● ● ● ● ● ● ● ● ● ● ● ●</li></ul> |       |
| 解除安裝所選裝置的驅動程式。                                           |       |

三、出現「確認裝置移除」訊息,並點選確定。

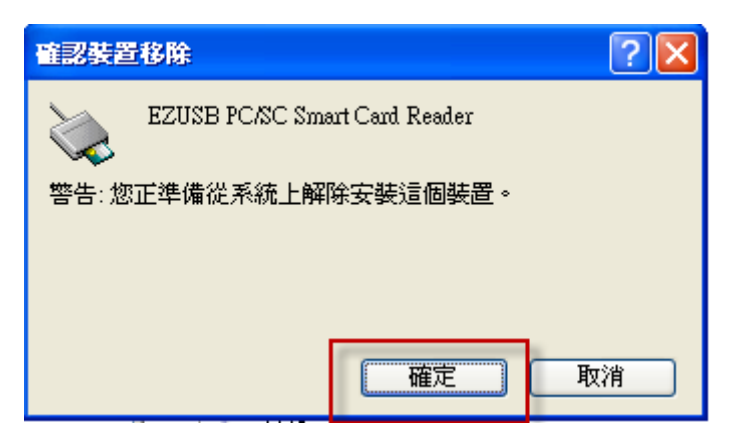

四、移除完成之圖示如下。

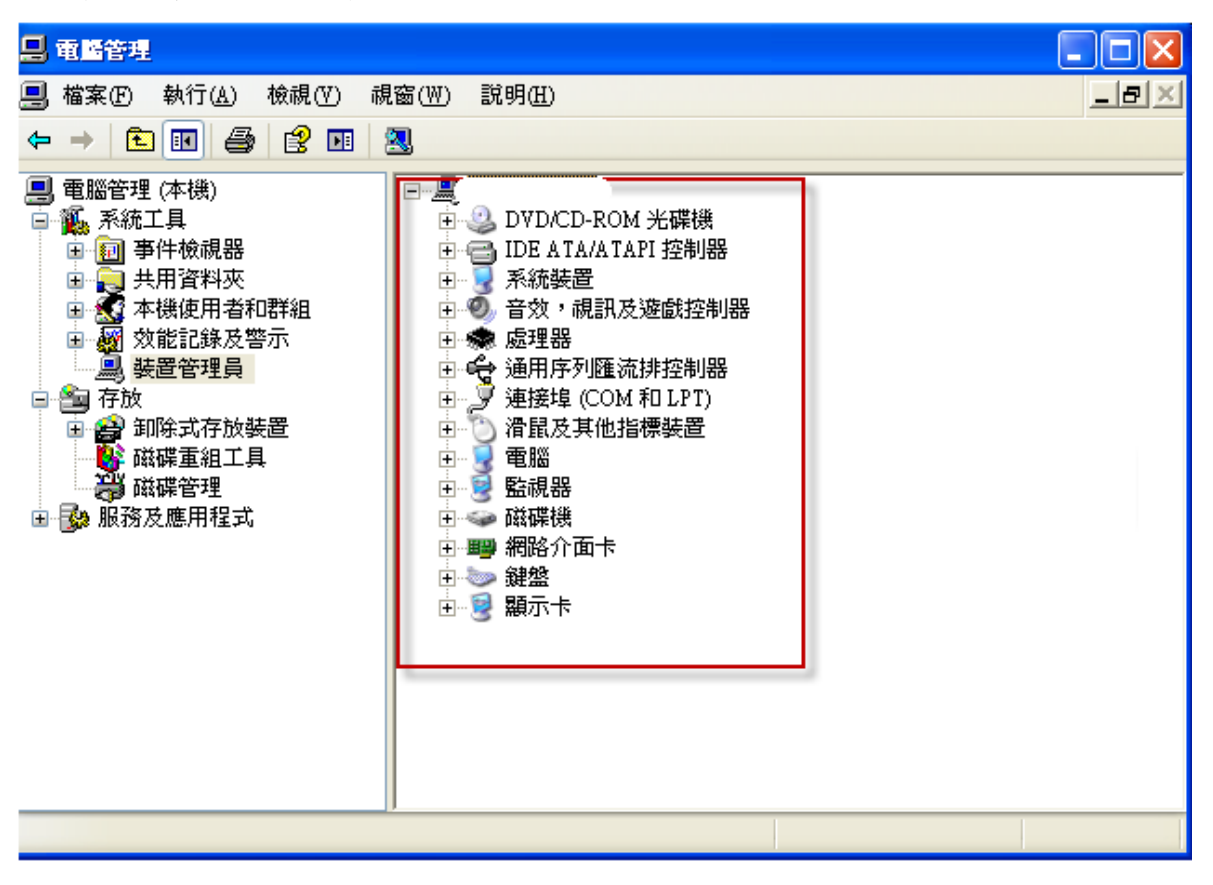

五、重新安裝「智慧卡讀取裝置」,點選使用者電腦,並於「執行」點選「硬體 變更掃描」。

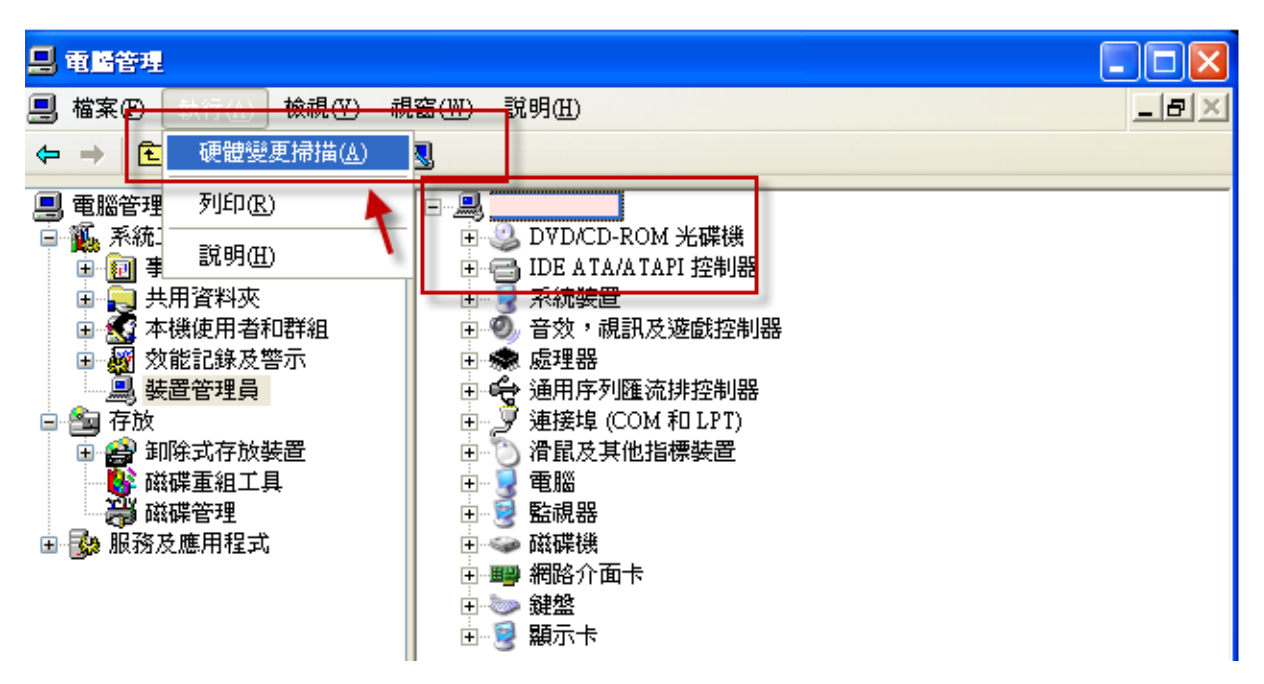

六、安裝完成之圖示如下。

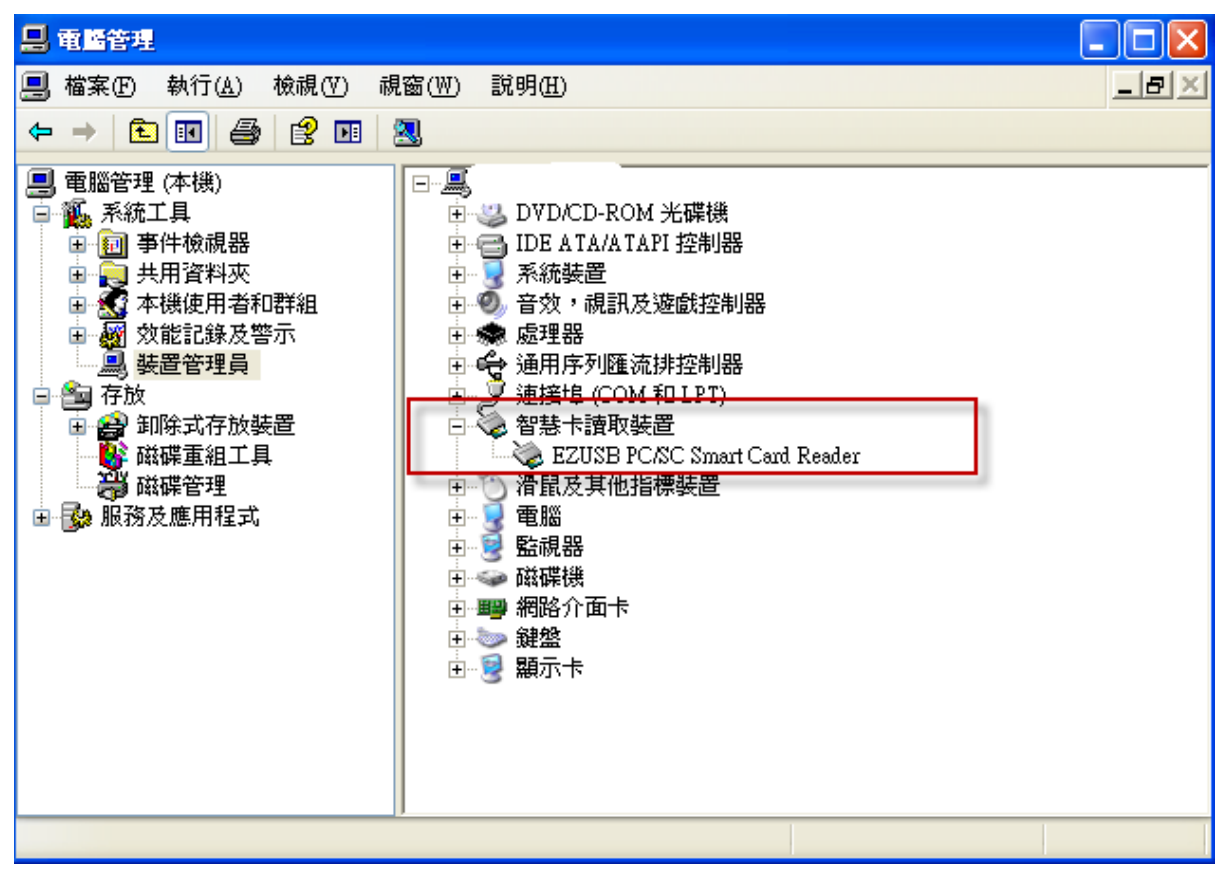